### Step –By-Step: How to Pay The Fee

NATIONAL CHILD PASSENGER SAFETY CERTIFICATION

A Program of Safe Kids Worldwide

### September 2013

### **Details Online**

#### http://cert.safekids.org → I'm A Tech/Recertification

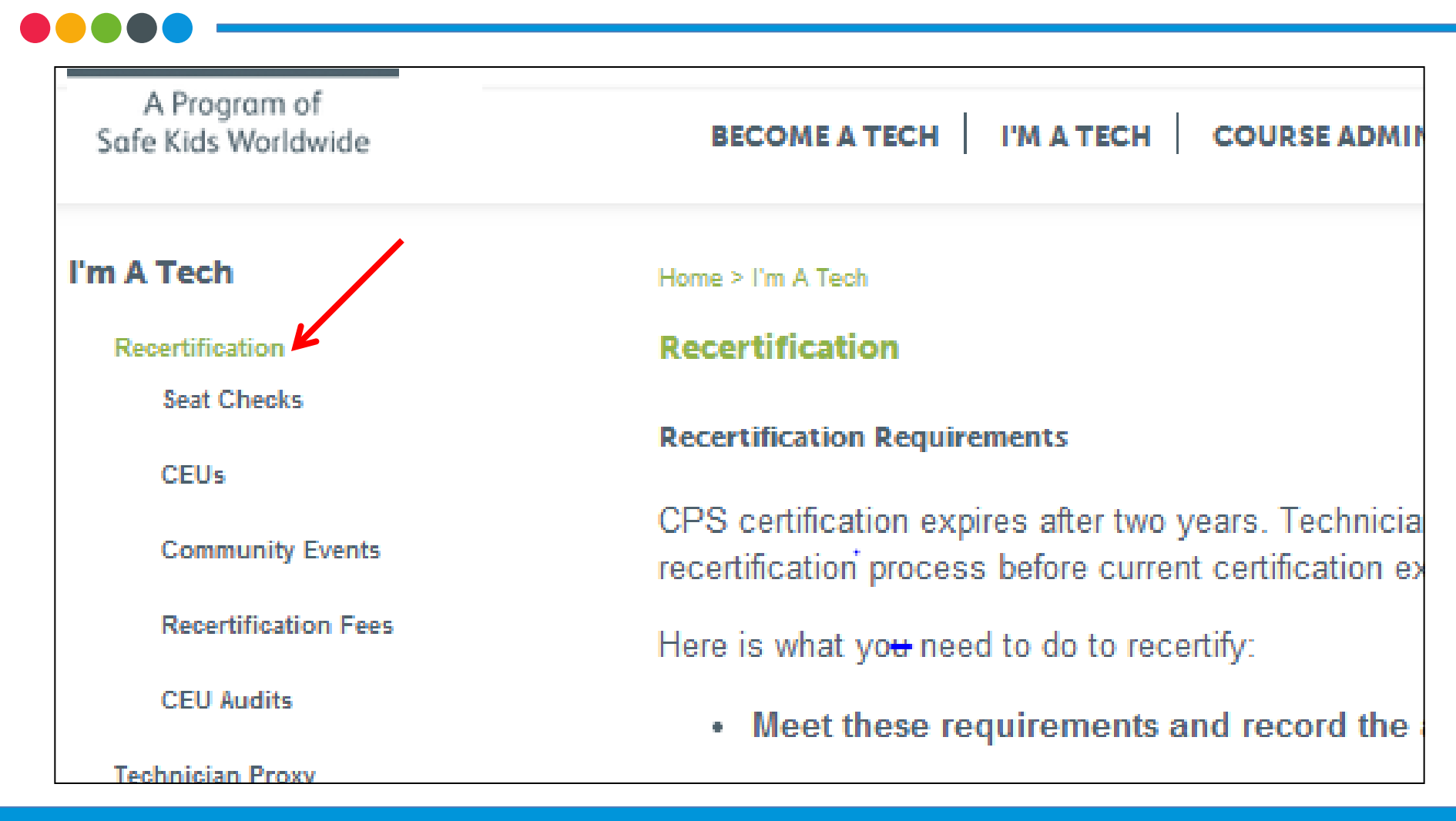

### **Re-certification Requirements**

Basic re-certification requirements and deadlines

- 1. Five seat checks approved by a certified instructor (may use technician proxy option)
- 2. Community Education
- **3.** A minimum of six hours of CPS technical continuing education (CEUs)
- 4. Register and pay fee by the end of the certification expiration date.

**INSTRUCTORS:** In addition to the above requirements, you must also log 20 teaching hours of CPS course instruction.

Personal log available under Resources: Forms

### Registration

- **Register and pay fee** by the end of your certification expiration date.
  - Do not miss this date!
  - Certification lasts for 2 years
    - Techs and instructor candidates: \$50
    - Instructors: \$60

# How do I enter pay my fee?

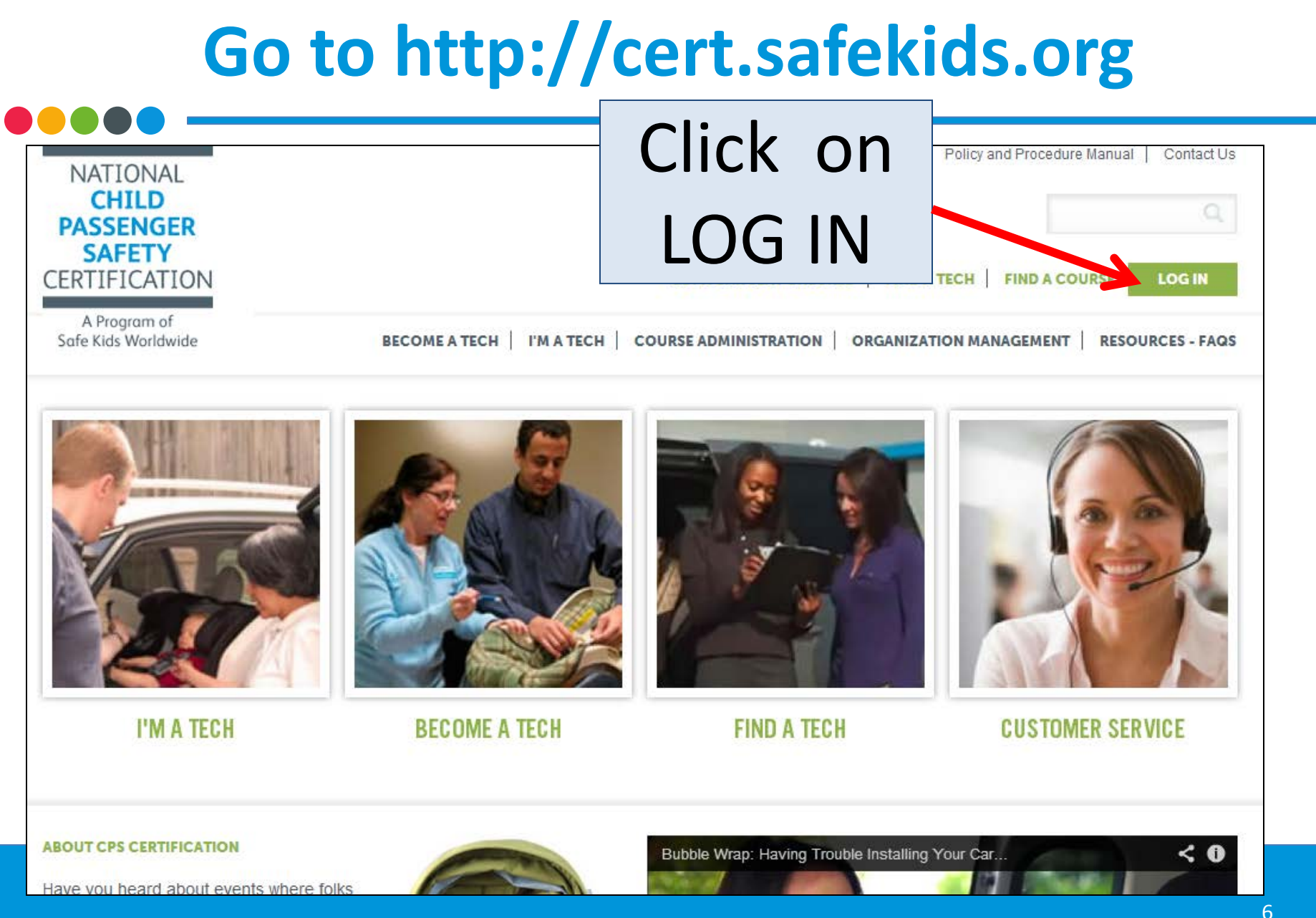

### **Click on Tech/Tech to Be**

| Home                                                                                                    |        |
|----------------------------------------------------------------------------------------------------|--------|
| Log In                                                                                                    |        |
| CPS Tech/Tech to Be                                                                                                    |        |
| Log In - CPS Tech/Tech to Be                                                                                                    |        |
| In general, we've found that using using Google's Chrome instead of Microsoft's Internet Explorer for web brows<br>noticeably faster.                                                                                            | ing is |
| There are two available log-in options. Please review your choices and click on the one that best meets your ne                                                                                                    | eeds.  |
| This online system is for Certified Technicians, Instructors, course administrators and people who are interested<br>in becoming a CPS-certified. Here are some of the things you can do in the Certification Management system: |        |
| <ul> <li>Make a CPS online profile (if you've never been CPS-certified)</li> <li>Register for a course (Certification or Renewal)</li> </ul>                                                                                     |        |

### Log In

Home

#### CPS Tech Log-In

#### Need help? Call Customer Service: 877-366-8154.

#### Safe Kids Online Services - Login

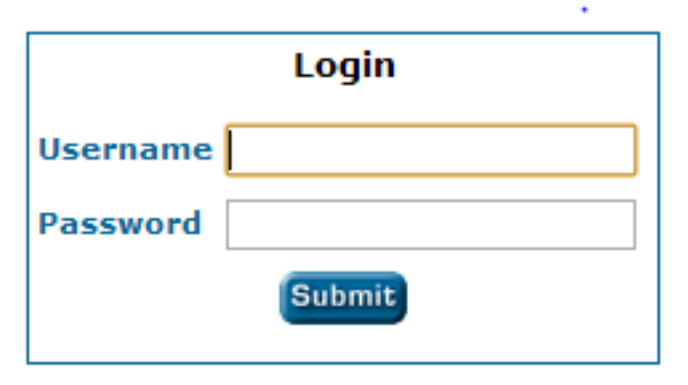

#### New Signup

Please click here if you have never made an online profile with Safe Kids before.

#### First Time Here?

Please use your **SK ID** as username and **your Last Name** as password. If you do not know your SK ID, please contact customer service for assistance.

If you have already been assigned a username and password with the old system, please use them instead.

#### Forgot Your Password?

Please click here to have your password emailed to you.

### **Review Your Action Items**

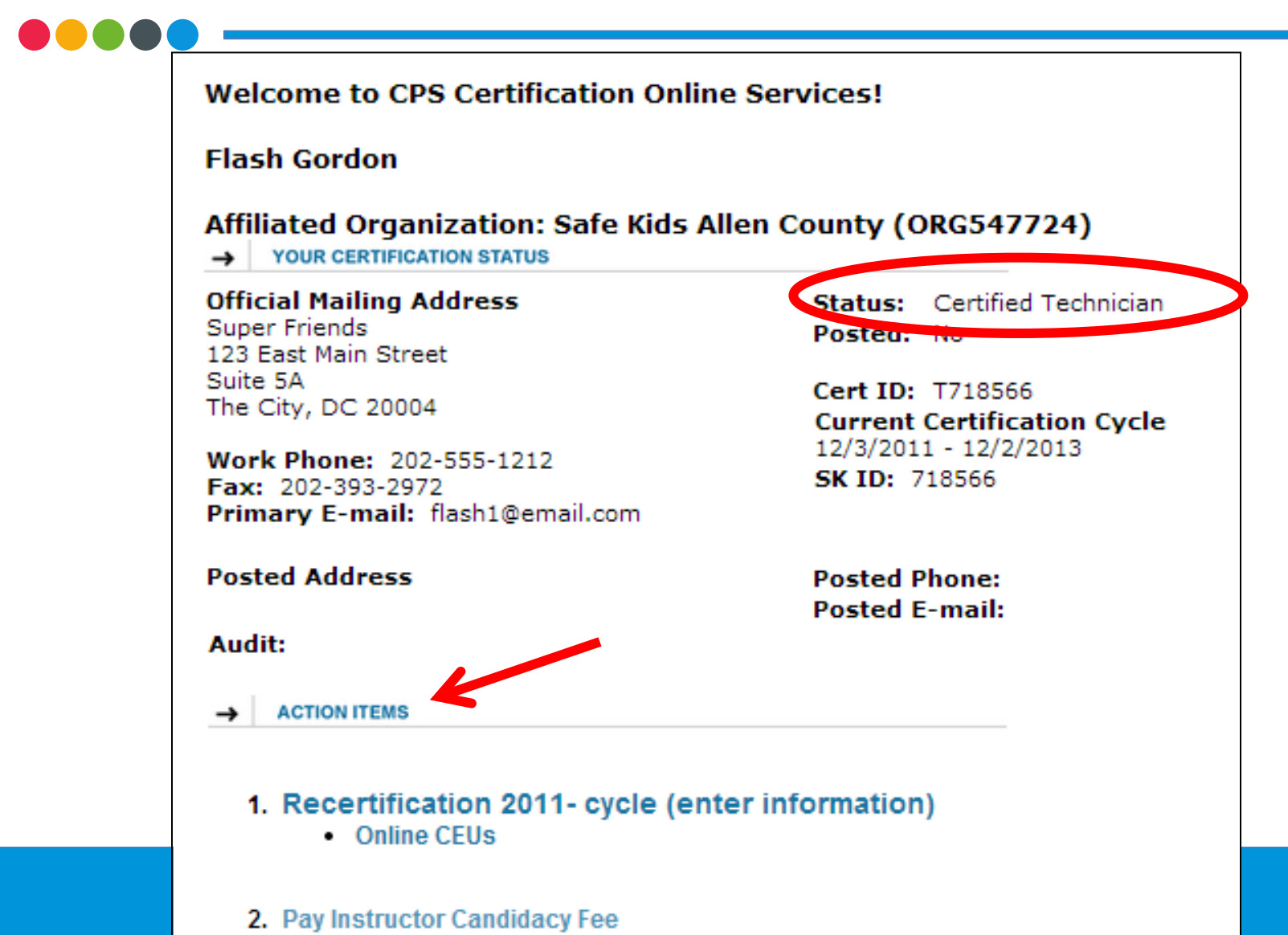

### **Reviewing Recert Requirements**

#### Welcome to CPS Certification Online Services!

#### Flash Gordon

#### Affiliated Organization: Safe Kids Allen County (ORG547724)

→ YOUR CERTIFICATION STATUS

#### Official Mailing Address Super Friends 123 East Main Street Suite 5A The City, DC 20004

Work Phone: 202-555-1212 Fax: 202-393-2972 Primary E-mail: flash1@email.com

#### Posted Address

#### Audit:

ACTION ITEMS

Status: Certified Technician Posted: No

Cert ID: T718566 Current Certification Cycle 12/3/2011 - 12/2/2013 SK ID: 718566

Posted Phone:

Click on Recert...

- 1. Recertification 2011- cycle (enter information)
  - Online CEUs

### **Paying the Fee**

**Community Event** 

- + 5seat checks
- + 6 CEUs
- + within 4 months of your expiration date

### = You may register for recertification

### **Reviewing Recert Requirements**

### Top of Page

#### **Recertification Requirements and Status Summary**

Flash Gordon (#ORG547724) Certification Cycle: 12/03/11-12/02/13

Certified Technician

| Required          | Due                                     | Complete?                             | N                                                       |
|-------------------|-----------------------------------------|---------------------------------------|---------------------------------------------------------|
| 5                 | 0                                       | YES                                   |                                                         |
| 6                 | 0                                       | YES                                   |                                                         |
| See bottom of the | e page                                  | YES                                   | γ                                                       |
|                   | Required<br>5<br>6<br>See bottom of the | RequiredDue5060See bottom of the page | RequiredDueComplete?50YES60YESSee bottom of the pageYES |

### **Register/Pay**

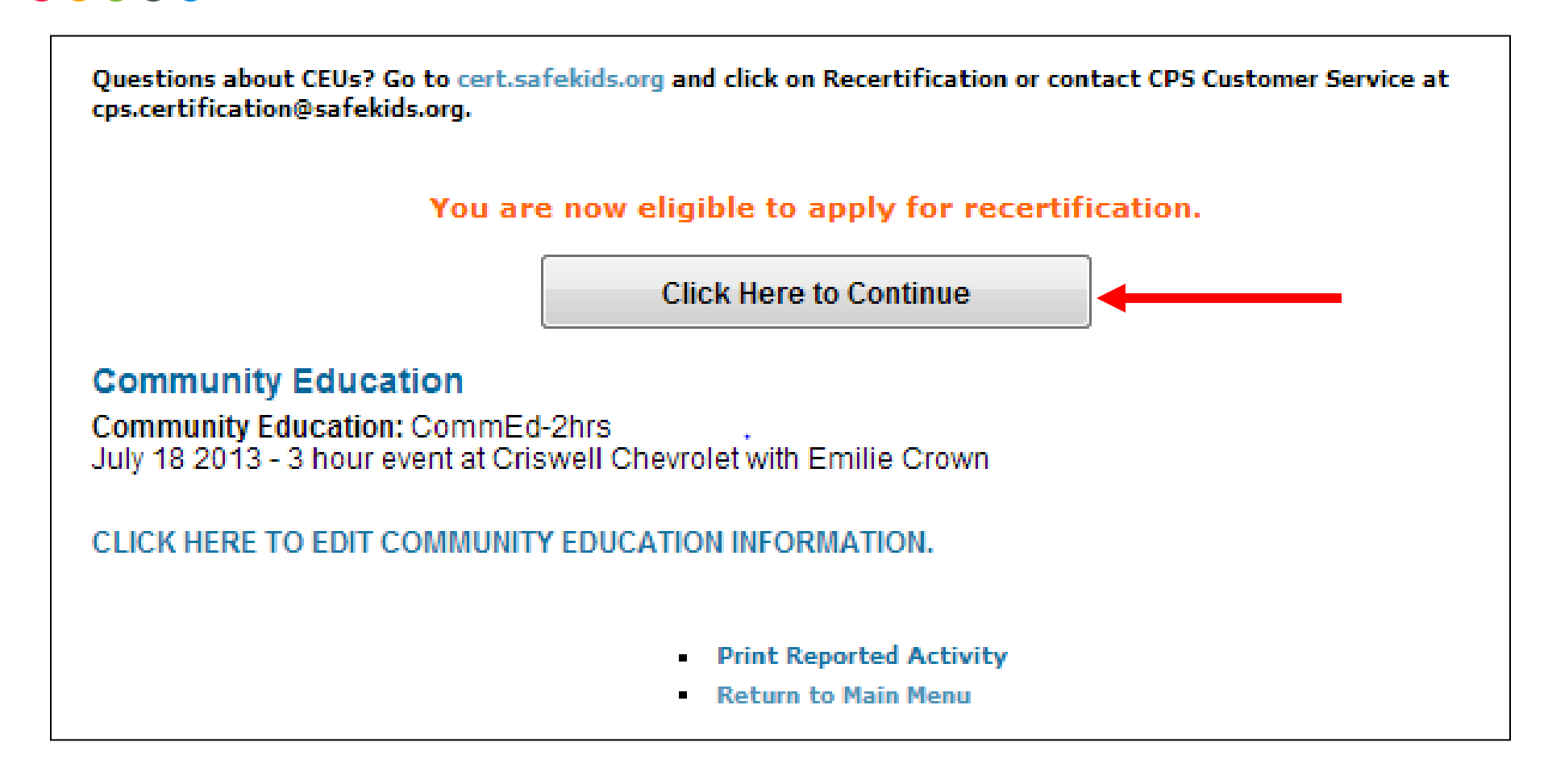

### Confirmation

#### Confirmation

- I have read and do hereby agree to adhere to the content of the National Standardized Child Passenger Safety Training Program, including the curriculum published by the National Highway Traffic Safety Administration and procedures set forth by the certifying body when performing child passenger safety educational functions. Failure to comply with these procedures and guidelines may result in my certification being suspended or revoked.
- I have read the following statement: To recertify, technicians must participate in a community events with families and children. If there is any reason you are unable to meet this requirement, legal or otherwise, do not continue with the recertification process. If you become ineligible to remain a certified passenger safety technician, no refunds will be provided.

Your re-certification fee includes two years of certification and the monthly e-newsletter, the CPS Express!.

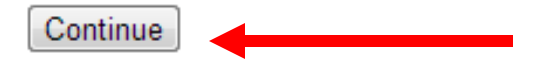

### **Register/Payment Options**

#### **Recertification Requirements and Status Summary**

Flash Gordon (#ORG547226) Certification Cycle: 09/02/11-09/01/13

**Certified Technician** 

|                 | Required          | Due    | Complete? |
|-----------------|-------------------|--------|-----------|
| Seat Checks     | 5                 | 0      | YES       |
| CEUs            | 6                 | 0      | YES       |
| Community Event | See bottom of the | e page | YES       |

Your information has been saved. Pay for recertification by choosing an option below.

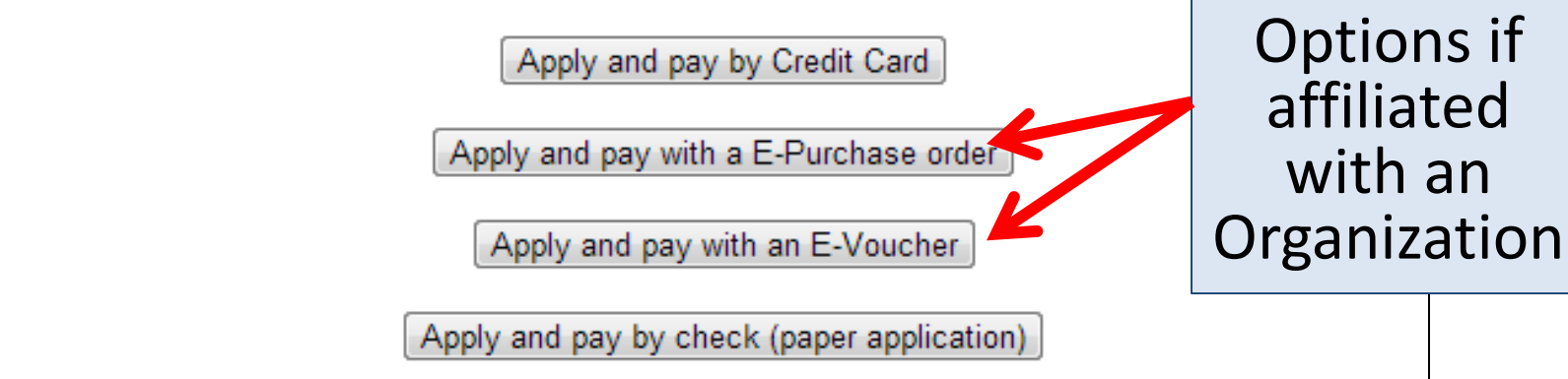

### **Payment – ex. Credit card**

| Recertificati         | ion Fee          |                                                                                                    |
|-----------------------|------------------|----------------------------------------------------------------------------------------------------|
| Payment Type          | Credit Card Visa |                                                                                                    |
| Total Amount          | : \$50.00        |                                                                                                    |
| Card Number:          | 411111111111111  | *                                                                                                    |
| Exp Date:             | 04 💌 / 2015 💌 *  |                                                                                                    |
| Name:                 | Flash Gordon     | *                                                                                                    |
| Address:              | 123 Super Hwy    | *                                                                                                    |
| City:                 | Washington       | *                                                                                                    |
| State:                | DC               | *                                                                                                    |
| ZIP Code:             | 20004-1707       | (for US Addresses only)                                                                                                   |
| Phone:                | 202-555-1212     | Flash Gordon                                                                                                    |
| Email:                | Flash1@email.com | Your recertification application has been received for processing. You will receive an email notification within 48 hours |
|                       | Proces           | <u>Return to Main Menu</u>                                                                                                |
|                       |                  | Please print this page for your records.                                                                                  |
|                       |                  | Payment confirmation: Receipt                                                                                             |
| Name: Flash Gordon Pa |                  | Name: Flash Gordon Payment Type: Technician Recertification Fee                                                           |
|                       |                  | Amount: \$50<br>Date Paid: 9/6/2013                                                                                       |
|                       |                  | Credit card charges will appear under "SAFE KIDS WORLDWIDE" in Washington, DC.                                            |
|                       |                  |                                                                                                    |

### **Check Back in**

- Don't miss out on notices. Be sure your information is current!
- You will receive an email notification within 48 hours that your registration has been processed.
- You will **not be mailed** a notification.
- Log in and print your new wallet card!

### **Recertification FAQs**

| Resources - FAQs  | Home > Resources - FAQs > FAQs                                                                                           |
|-------------------|----------------------------------------------------------------------------------------------------|
| CPS Express       | l'm a Tech FAQs                                                                                                    |
| FAQs<br>Be A Tech | FAQs for Current Techs                                                                                                   |
| I'm a Tech        | 1. Who is responsible for making sure I recertif                                                                         |
| Earning CEUs      | <ol> <li>When is the earliest I can recertify?</li> <li>What is the Community Event?</li> </ol>                          |
| Providing CEUs    | 4. What is a CEU?                                                                                                    |
| Seat Checks       | <ol> <li>What is the Renewal Course and who is it fo</li> <li>I passed a "Safe Travel for All Children: Trans</li> </ol> |

## Contacting CPS Customer Service (877) 366-8154 cps.certification@safekids.org

# **Certification-related** information is available at http://cert.safekids.org.